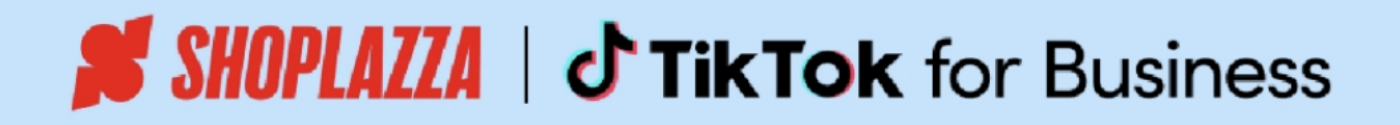

# 2025 Shoplazza 独立站 & TikTok Ads 实践指南

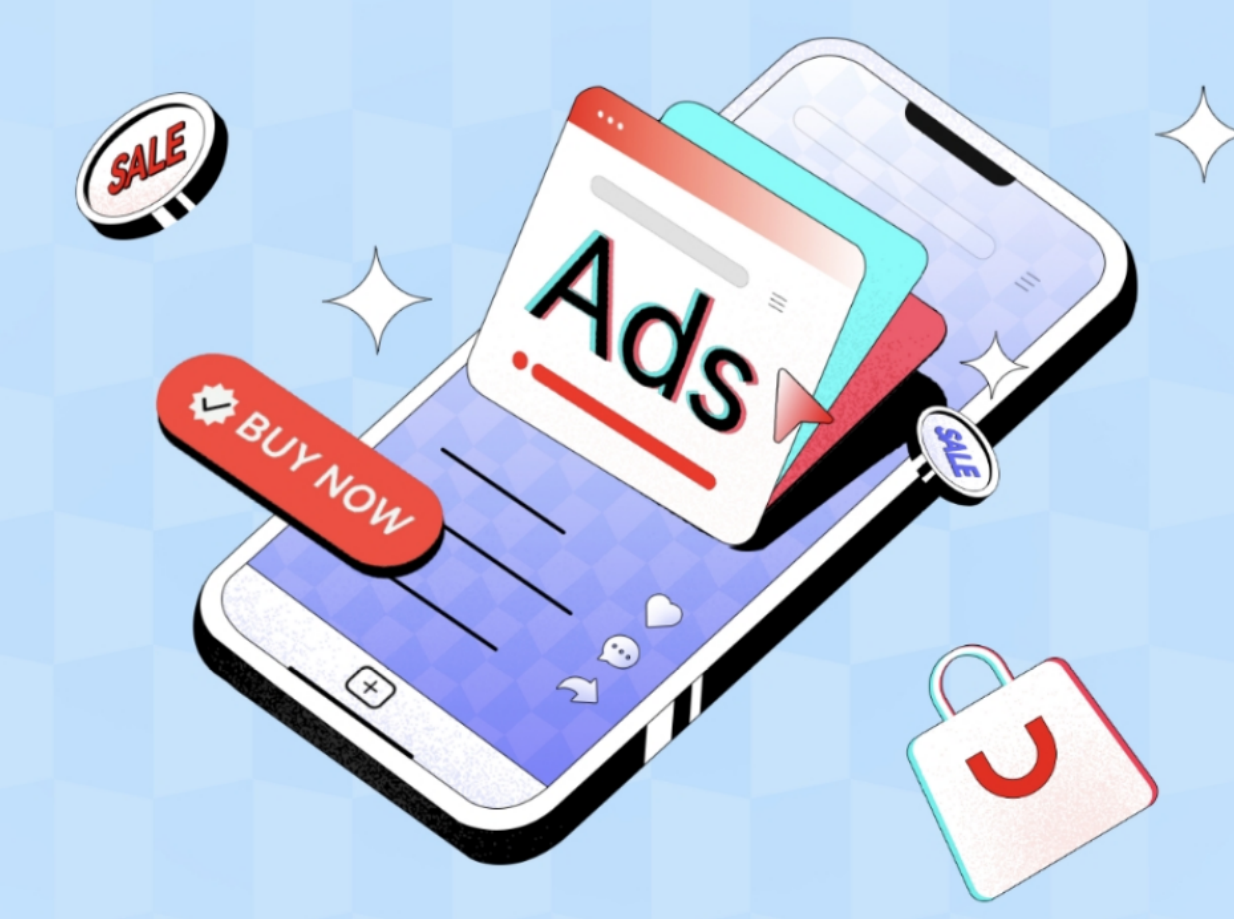

启程 TikTok 广告之旅,解锁全球营销新篇章 店匠团队匠心呈现「店匠Shoplazza + TikTok Ads 实践指南」 从认识 TikTok 广告潜力,到精通账户设立与操作 全方位助力独立站营销,触达全球商户

目录

# Shoplazza 独立站安装 TikTok Ads

- 1. Shoplazza 独立站广告账户注册
- 2. Shoplazza 独立站店铺操作指南

# 如何开启 TikTok Ads 广告投放?

- 1. TikTok Pixel 创建与获取
- 2. 广告投放 Step by Step
- 3. TikTok 广告投放 Checklist
- 4. TikTok 广告如何计费
- 5. 广告创建失败常见问题 Q & A

# TikTok Ads 进阶视频广告投放技巧

- 1. 广告创意制作
- 2. Showcase TikTok

# Shoplazza 独立站安装 TikTok Ads

# 1. Shoplazza 独立站广告账户注册

• 在什么地方开启 TikTok?

已有 Shoplazza 独立站店铺的商户,可直接前往您的店铺后台左侧工具栏找到 TikTok ,点击进入 TikTok 广告营销页面。

| ▲ 主页<br>□ 订单<br>● 商品                                             | Тікток                                                                               | ▲ 主页 □ 订单                                                          | <ul> <li></li></ul>                                                 |
|------------------------------------------------------------------|--------------------------------------------------------------------------------------|--------------------------------------------------------------------|---------------------------------------------------------------------|
| <ul> <li>客户</li> <li>管封</li> <li>山 数据</li> </ul>                 | TikTok 258                                                                           | <ul> <li>✔ 商品</li> <li>▲ 客户</li> <li>♀ 宮朝</li> <li>□ *#</li> </ul> | TikTok For Business O V                                             |
| D1 博客<br>财告派派 ><br>青 在线商店                                        | सर्वणवस्त्राध्यस्यः, गणगान्तां सार्ग्यवस्त्राध्यस्य गणगान्त्रस्य ।<br>TikTok Catalog | IIII xx缩<br>目i 博客<br>销售渠道 >                                        | TikTok 商务中心账号                                                       |
| G Google<br>d' TikTok #<br>00 Facebook                           | 局参加活動的局品。在Stoplazza上对局品所做的更改会在TATAL上自动同步和更加。<br>TikTokrJN语                           | 雷 在线商店<br>G Google<br>む TikTok 事                                   | TikTok 广告账户 广告账户管理<br>连接你的 TikTok 广告账户、您需要管理员或操作员权限访问您的 TikTok 广告账户 |
| <ul> <li>Snapchat</li> <li>AdPilot</li> <li>Microsoft</li> </ul> | TikTok Shap<br>同步说话辅助局高层 TaKta Shop,在Shaplaza上对高品所做的更改会在 TaKta 上自动同步和更新              | 00 Facebook<br>Snapchat                                            | 新社 TikTok Ads 创建广告规户                                                |
| 应用 ><br>✿ 设置                                                     |                                                                                      | <ul> <li>☑ AdPilot</li> <li>Microsoft</li> </ul>                   | 数遅共家 ン                                                              |
|                                                                  |                                                                                      | ✿ 设置                                                               | 要众 ~                                                                |
|                                                                  |                                                                                      |                                                                    | 详细了# TinTek Marketing                                               |
|                                                                  |                                                                                      |                                                                    |                                                                     |

1. 店铺后台页面

2. 设置 TikTok 营销

- TikTok For Business 账号:适合希望在 TikTok 上推广业务的企业,提供品牌展示、数据分析和 营销工具等功能。
- TikTok 商务中心账号:更高级别的企业账号,提供更多管理权限和转化功能。
- TikTok 广告账户:专门用于在 TikTok 上投放广告的账户,提供广告创建、管理和受众定向等功能。

参考文档: TT4B 账户注册 | TTBC 账户注册

1. 关联 TikTok For Business 获取账号信息

点击关联跳转至 TikTok 页面,输入账户密码登录账户以后,确认关联。如还未注册则需要注册账号以 后再登录账户确认关联。

| ● 主页<br>□ 订単<br>● 商品                         |   | ← 设置 TikTok 營销                                                                                                | TikTok: For Business                                                    | Tik Tok: For Business                                                                                                    |
|----------------------------------------------|---|----------------------------------------------------------------------------------------------------|-------------------------------------------------------------------------|----------------------------------------------------------------------------------------------------|
| 4 客户<br>第 営務<br>山 数据<br>目 特容<br>国本利          | > | Tatité for Busines<br>20 Toche for Busines<br>같 R Tatité for Busines<br>R R R R R R R R R R R R R R R R R R R | Log in<br>Continue as scount yet? Sprice was                            | Sign up<br>Annoly that an account? Log in<br>Ereal Use phone                                                                                                    |
| ■ 在紙稿店<br>G Google<br>d TikTok<br>○ Facebook |   | ■ 「除する 商券 中心振号 シー                                                                                             | Email Use phone<br>Enter your enail actives<br>Password Forget password | Prese entry paor and Loders. Patament Var passward must be 6-30 characters                                                                                                    |
| AdPilot<br>Microsoft                         | , | TR/tok/TBMP ~                                                                                                 | Enter year passesed                                                     | Developed and accounted on the second second s |
| O 12M                                        |   | 現立 ・ ・<br>                                                                                                    | ♂ Log in web Table<br>Hearing proteines logging in web Table?           | 🖉 Biger up sam Tattisk                                                                                                    |
|                                              |   | 3. 进入关联界面                                                                                                    | 3.1 已有账号登录界面                                                            | 3.2 没有账号注册界面                                                                                                    |

完成登录以后,接受对应条款会跳转至关联界面,确认账户信息无误后确认关联即可

| ▲ 主页                                                                          |   | ← 设置 TikTok 营销                                                                           |
|-------------------------------------------------------------------------------|---|------------------------------------------------------------------------------------------|
| <ul> <li>◆商品</li> <li>客户</li> <li>○字营销</li> <li>□川数据</li> <li>□i博客</li> </ul> |   | TikTok For Business         关联 TikTok For Business 获取账号信息         美联 TikTok For Business |
| 销售渠道                                                                          | > | 关联您的帐户,即表示您同意我们的 <u>TikTok 商业产品(数据)条款</u>                                                |
| G Google                                                                      |   | TikTok 商务中心账号                                                                            |
|                                                                               | • |                                                                                          |
| Snapchat                                                                      |   | TikTok For Business X                                                                    |
| AdPilot                                                                       |   | ×                                                                                        |
| Microsoft                                                                     |   | L ID:                                                                                    |
| 应用                                                                            | > | ×                                                                                        |
| ✿ 设置                                                                          |   |                                                                                          |
|                                                                               |   | 确认关联?                                                                                    |
|                                                                               |   | 取消 关联                                                                                    |
|                                                                               |   |                                                                                          |
|                                                                               |   |                                                                                          |
|                                                                               |   |                                                                                          |
|                                                                               |   |                                                                                          |
|                                                                               |   |                                                                                          |
|                                                                               |   |                                                                                          |

## 2. TikTok 商务中心账号

该步骤主要是允许 Shoplazza 关联 TikTok 商务中心账户,允许 TikTok 能成功授权访问店铺商品目录 并进行业务页面和商品、商户管理。关联成功后会生成店铺的 BC 码 以及对应 ID。

| <ul> <li>▲ 主页</li> <li>④ 订单</li> <li>④ 示品</li> </ul>        | ← 设置 TikTok 营销                                                                             |
|-------------------------------------------------------------|--------------------------------------------------------------------------------------------|
| <ul> <li>● 商品</li> <li>▲ 客户</li> <li>◎, 营销</li> </ul>       | TikTok For Business 📀 🗸                                                                    |
| ull 数据<br>Bi 博客                                             | <b>TikTok 商务中心账号</b><br>允许 Shoplazza 关联 TikTok 商务中心账号,授权访问您的商店管理工具、业务页面和商品目录。              |
| 销售渠道 ><br>習 在线商店<br>G Google                                | 管理点     Shoplazza balunmiao-shoplazza BC 20241106174815     Li: 7434100844292997137     文联 |
| TikTok       Ov       Facebook       Snapchat       AdPilot | が许 Shoplazza 创建 BC 账户<br>・<br>・<br>・                                                       |
| Microsoft<br>应用 >                                           | TikTok广告账户 ~                                                                               |
| ♀ 设直                                                        | 数据共享 ~                                                                                     |
|                                                             | 受众 ~                                                                                       |
|                                                             | 详细了解 <u>TikTok Marketing</u>                                                               |
|                                                             |                                                                                            |

需要允许创建 BC 账户

#### 3. TikTok 广告账户创建

此步骤是成功开户的关键,主要是创建 TikTok 广告账户,或者将 TikTok 广告账户授权给到店铺。

① 此步骤资料提交前,请先扫码添加「店匠客户经理」企微,确认填写信息准确性再提交,以保证下户成功率。

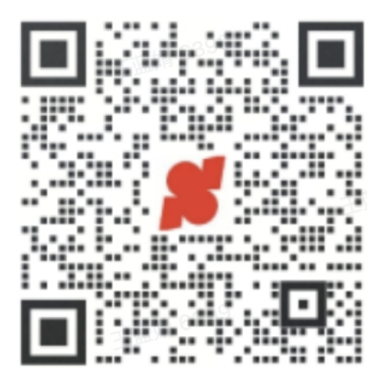

添加企微-确认开户信息

| <ul> <li>▲ 主页</li> <li>□ 订单</li> </ul>                                          |   | ← 设置 TikTok 营销                                                                |        |
|---------------------------------------------------------------------------------|---|-------------------------------------------------------------------------------|--------|
| <ul> <li>● 商品</li> <li>● 客户</li> <li>◎ 营销</li> </ul>                            |   | TikTok For Business                                                           | • •    |
| □川 数据<br>Bi 博客                                                                  |   | <b>TikTok 商务中心账号</b><br>允许 Shoplazza 关联 TikTok 商务中心账号,授权访问您的商店管理工具、业务页面和商品目录。 | • ^    |
| 销售渠道<br>雷 在线商店<br>G Google                                                      | > | S Shoplazza B                                                                 | 停止关联   |
| <ul> <li>TikTok</li> <li>Facebook</li> <li>Snapchat</li> <li>AdPilot</li> </ul> | * | <b>TikTok 广告账户</b><br>连接你的 TikTok 广告账户,您需要管理员或操作员权限访问您的 TikTok 广告账户           | 广告账户管理 |
| Microsoft                                                                       | > | 前往 TikTok Ads 创建广告账户                                                          | 创建     |
| ✿ 设置                                                                            |   | 数据共享                                                                          | ~      |
|                                                                                 |   | 受众                                                                            | ~      |

#### 授权账户信息

## 在「创建广告账号」时需注意,国家地区需与注册账户公司营业执照地区保持一致,填写完「国家/地 区」、「时区」、「公司名称」信息,往下划填写「营业执照编码」和「上传营业执照」,有缺失信 息将会导致开会失败。

营业执照主体地区为「中国大陆」或「中国香港」才能领取「消耗返赠 Coupon」 ,如您不确定请 扫码联系我们客户经理咨询确认。

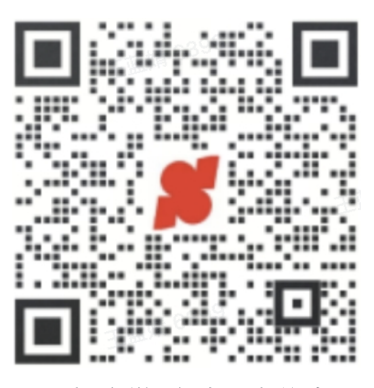

添加企微-确认开户信息

| ▲ 主页<br>□ 订单   | ← 设置 TikTok 营销                               |            |
|----------------|----------------------------------------------|------------|
| ● 商品 ● 客户 ◎ 常销 | TikTok For Business                          | • •        |
| all 数据         |                                              |            |
| 各时 16日         | 创建 TikTok 广告账号                               | ◇ ヘ 和商品目录。 |
| 領貨渠道 >         |                                              |            |
| 習 在线商店         | 国家/地区                                        | 停止关联       |
| G Google       | 请选择                                          | •          |
| d Tiktok       | 货币                                           |            |
| 00 Facebook    |                                              | 广告账户管理     |
| () Snapchat    |                                              |            |
| AdPilot        | 账号名称                                         |            |
| Microsoft      | balunmiao-shoplazza-Shoplazza                | 创建         |
| 庭用 >           | 时区                                           |            |
| \$ 18 <b>1</b> | 请选择                                          | •          |
|                | 行业                                           |            |
|                | 请选择                                          | •          |
|                | 公司名称                                         | Ť          |
|                | 请输入公司名称                                      |            |
|                | 勾选即表示您已阅读并同意 <u>TikTok Ads Program Terms</u> |            |
|                | 取消                                           |            |
|                |                                              |            |

|                             |        | _ |
|-----------------------------|--------|---|
| Create a TikTok Ads Account | ×      |   |
| Country/Region              |        |   |
| Please select 营业执照地区        | •      |   |
| Currency                    |        |   |
| USD                         | Ψ.     |   |
| Account name                |        |   |
| stephanie0925-Shoplazza     |        |   |
| Timezone                    |        |   |
| Please select               | •      |   |
| Industry                    |        |   |
| Please select               | •      |   |
| -                           |        |   |
|                             | Cancel |   |

广告账户创建

广告账户创建

- 开户指引和操作指南 Q&A
  - 账户创建资料提交注意事项?

| 模块                               | 字段                           | 说明                                                                                            |
|----------------------------------|------------------------------|-----------------------------------------------------------------------------------------------|
|                                  | Business Name                | 开户主体,请填写营业执照或资质证书上的公司名称。                                                                      |
|                                  | Business<br>Registered Area  | 请选择公司注册地。                                                                                     |
| Step1<br>Business<br>Information | Business License             | 请上传一张营业执照证书图片,格式为JPG/JPEG/PNG,<br>不大于10M。                                                     |
|                                  | Business License<br>Number   | 营业执照编号,请填写已上传的营业执照上的编号信息。<br>(国内营业执照请填写统一社会信用代码)                                              |
|                                  | Qualification<br>certificate | 请上传其他相关资质证书图片,支持上传1~5张,格式为<br>JPG/JPEG/PNG,每张不大于10M。<br>注意:代理商创建注册地为法国、巴西、墨西哥的广告账号<br>时必填。    |
| Step2<br>Account<br>information  | Ad Account Type              | 请选择申请开通的广告账户类型, Bidding advertising account支持投放竞价广告, Branding advertising account 支持投放品牌合约广告。 |
|                                  | Time Zone                    | 请选择广告账户时区代码。                                                                                  |
|                                  | Business Industry            | 请选择广告账户行业。                                                                                    |

开户所需资料明细

- 独立站搭建至什么程度才能开设广告账户?
  - 独立站搭建至满足广告平台的基本要求、具备合规性、网站质量、业务真实性和广告素材准 备等条件时,即可开设广告账户并投放广告。在开设广告账户和投放广告过程中,务必遵守 平台规则、保护用户隐私并定期维护和更新独立站。

# 2. Shoplazza 独立站店铺操作指南

• 可点击以下链接获取 《独立站 0-1 开店指南》,轻松搭建自己的独立站店铺。

# 如何开启 TikTok Ads 广告投放?

## 1. TikTok Pixel 创建与获取

- TikTok Pixel 是什么?
  - TikTok Pixel 是追踪和分析 TikTok 广告转化效果的一种重要工具,用于在网站上安装和启用 TikTok 用户跟踪,作为一种网站事件管理工具,可以帮助卖家更好地了解客户在网站上的操作 行为跟踪。
- TikTok Pixel ID 创建
  - 用户需要登录 TikTok 广告账户,选择广告管理账号平台,进入对应账户平台,选择「工具」选
     项,并在下拉中选择「事件」
  - 随即跳转至事件设置页面,在左上角选择「关联数据来源」,并在对应弹出窗口选择「网站」,点击下一步
  - 网站:这里的网站指商店网址,由于我们是独立站商户,所以选择网站选项
  - 应用: 该应用定义为 APP 数据信息同步
  - 线下:此定义为线下实体商店数据信息同步

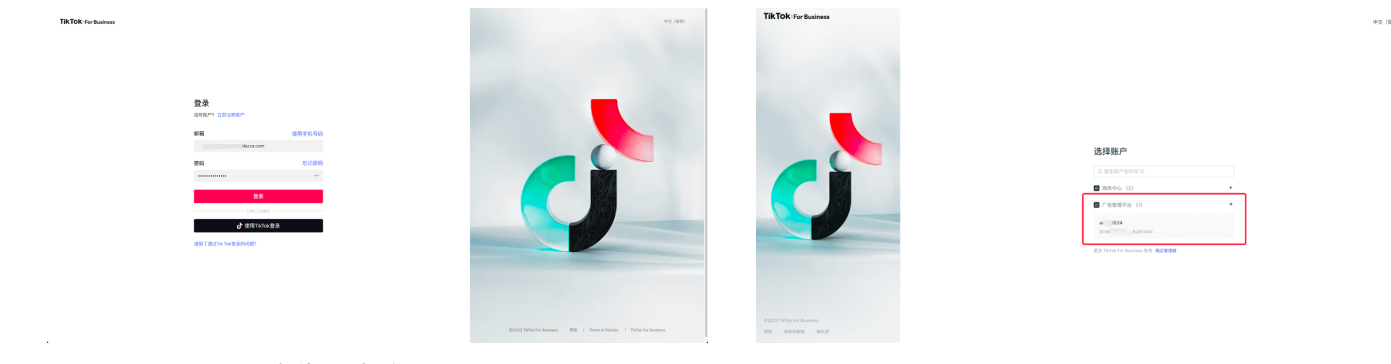

广告账户登录界面

广告账户选择

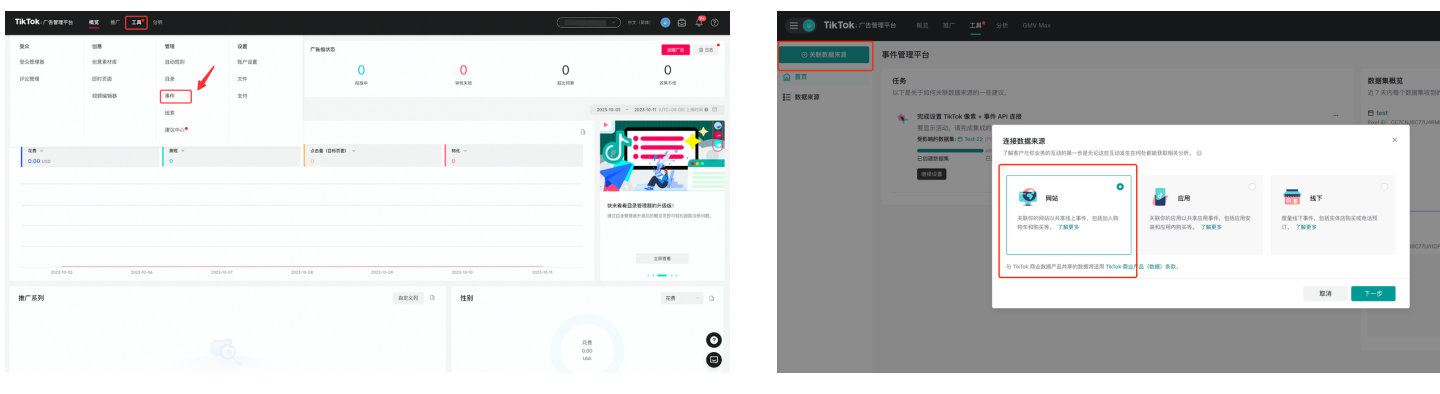

工具及事件选择

关联数据来源

 完成对应数据来源的选择,这一步我们需要将独立站店铺与广告账户绑定,作为数据来源,这里需 要添 Shoplazza 网址 独立站店铺网址获取方法:店铺后台 - 点击右上角店铺 ID - 下拉框内容即可看到店铺网址

| 😑 💿 TikTok: 🕬                     | <b>微理甲台 板克 指厂 工具<sup>●</sup> 分析 CMU Max</b>                                                                                                    | 🗯 SHOPLAZZA                                                                                                    |                                                                                                    |                                                                                                    | <br>0 A = - ()                       |
|-----------------------------------|----------------------------------------------------------------------------------------------------|----------------------------------------------------------------------------------------------------|----------------------------------------------------------------------------------------------------|----------------------------------------------------------------------------------------------------|--------------------------------------|
| <u>0 xtraza</u><br>© 87<br>₩ акез | Protection       Bit March March | <ul> <li>● 二川</li> <li>□ □ □</li> <li>● 月風</li> <li>▲ 市下</li> <li>● 月風</li> <li>▲ 市下</li> <li>● 月風</li> <li>● 月風</li> <li>● 日本</li> <li>● 日本</li></ul> | TARIOK TATAOK TATAOK | EF ERSE<br>TISAL LEATING ERSE<br>REFERENCE ISAL LEATING ERSE<br>ERSEARCH ISAL LEATING ERSE<br>ERSEARCH ISAL LEATING ERSEARCH ISAL LEATING ERSE<br>ERSEARCH ISAL LEATING ERSEARCH ISAL LEATING ERSE<br>ERSEARCH ISAL LEATING ERSEARCH ISAL LEATING ERSEARCH | 0389<br>0389<br>0389<br>0389<br>0389 |

添加独立站店铺网址

店铺网址获取方法

复制并补充好网址,下一步选择数据连接方式,选择「手动设置」
 Google Tag Manager: 在这里主要是用来整合其他营销渠道的广告营销数据;
 其他合作伙伴集成设置:市面上现有海外的 SaaS 网站搭建工具;
 手动设置:可补充链接除上述网站外的其他网站链接,如 Shoplazza 店铺;

| ④ 关联数据来源 | 事件管理平台                                                                                                    |
|----------|----------------------------------------------------------------------------------------------------|
| 〕首页      | <b>任务</b><br>以下是关于如何关联数据实验的一些建议                                                                                                    |
| 5 数据来源   | 完成设置 TikTok 像素 + 事件 API 连接         选择数据连接方式         ×           要显示活动,请完成集成的设置,以便从网站发送事件、                                                                           |
|          | 受影响的数据集: □ Test-22 (Pixel ID: CSQLFDBC77UA10P160<br>已创建数据集 □ C安装基础代码 □ C文装基础代码 □ C文装基础代码 □ C文 使用 Google Tag Manager 进行设置 推存 □ C 2 2 2 2 2 2 2 2 2 2 2 2 2 2 2 2 2 2 |
|          | 其他合作伙伴集成                                                                                                    |
|          | 手动设置 ♀ 请按照指导说明连接你的网站。我们为你提供了多种连接方式,无论你是否拥有开发人员资源,都能获得支持。了解更多                                                                                                    |
|          | 返回                                                                                                    |

在选择连接方式时,选择「TikTok 像素 +事件 API」为连接方式,这两种方式结合起来就是将
 Shoplazza 独立站店铺和TikTok广告数据完整打通,随即下一步自定义名称即可

TikTok 像素:用于广告主了解用户在网站上的操作行为,进而用于衡量广告成效; 事件 API:是允许广告主直接与 TikTok 共享有关其网站、应用或线下渠道上的用户操作的信息;

| ⊙ 关联数据来源    | 事件管理平台 |                                                                                                    |                                                                                                    |                                                                                        |                                   | 😑 💿 TikTok: 🖆 |        |                                                         |                                                                  |      |        |
|-------------|--------|----------------------------------------------------------------------------------------------------|----------------------------------------------------------------------------------------------------|----------------------------------------------------------------------------------------|-----------------------------------|---------------|--------|---------------------------------------------------------|------------------------------------------------------------------|------|--------|
| <u>ه ۳۳</u> | 任务     | 选择手动连接方式                                                                                                    |                                                                                                    | :                                                                                      | ×                                 | ⊙ 关联数据未源      | 事件管理平台 |                                                         |                                                                  |      |        |
| E nees      |        | BURGENT PART      BURGENT PART      CONTRACTOR      CONTRACTOR      CONTR | COLUMN COLUMN FIRE, UNDER OUT SHOULD COLUMN FIRE           Tarke EE           Tarke EE           Tar | ецании. Антелевителени еден очна<br><b>Катара и и и и и и и и и и и и и и и и и и </b> | 11年933年<br>(7733894)<br>(7733894) | ο x Unica 4 3 |        | セス - Eff An SZERE     ・ ・ ・ ・ ・ ・ ・ ・ ・ ・ ・ ・ ・ ・ ・ ・ ・ | GRORE<br>Minusk, Anorazoa, ezzolarientopenoa,<br>Jergesea<br>Mat | X    | 3305 W |
|             |        |                                                                                                    |                                                                                                    |                                                                                        |                                   |               |        |                                                         | 道田                                                               | ±162 |        |
|             |        |                                                                                                    |                                                                                                    |                                                                                        |                                   |               |        |                                                         |                                                                  |      | _      |

选择数据连接形式

自定义像素名称

 在像素+事件设置指南中,我们只需要创建像素名称即可,后续 2-8 无需设置,Shoplazza 后台对 应功能已配置好,这里可以直接跳过,下一步即可。在「实现时间 API」中复制出 Pixel ID,保留 页面回到 Shoplazza 后台。

| E 💽 TikTok: 🖙 🕫      | 王 💽 TIKTOK:『音智理平台 単正 出厂 工業 <sup>9</sup> SHF GAV MAX<br>— |                                                      |                                                                                                    |           |                                           |                             |                                                                                                    |                                                                                                    |              |
|----------------------|----------------------------------------------------------|------------------------------------------------------|----------------------------------------------------------------------------------------------------|-----------|-------------------------------------------|-----------------------------|----------------------------------------------------------------------------------------------------|----------------------------------------------------------------------------------------------------|--------------|
| ⊙ 关联放起来型             | 事件管理平台                                                   |                                                      |                                                                                                    |           | ⊙ 关联数据来源                                  | 事件管理平台                      |                                                                                                    |                                                                                                    | 1            |
| © 20.<br>1= 20.00+20 | 任务<br>以下是关于如何关联数据来源:                                     | 像素 + 事件 API 设置指用<br>・ 10課像素                          | <b>安装基础代码 ×</b>                                                                                                    | 透的事件      | <ul> <li>● 第四</li> <li>章三 取組承認</li> </ul> | 任务<br>以下是关于如何关联数据来源:        | 像素 + 事件 API 设置指南<br>✓ 安装基础代码                                                                                                    | <b>实现事件 API</b><br>你可以自着以下说明, 近得其迷惑的开放人员, 以了解放何其简单件 API, 然后, 使可定说通用的所有事件活动,                                 | <<br>(1918)  |
|                      | 完成设置 TikTok 像別<br>要認示活动。请完成:                             | 2 安装基础代码                                             | 四 将说明家这的电子都隔                                                                                                    | 488-12530 |                                           |                             | ✓ 管理配置                                                                                                    | 55 #R##8310-7#W                                                                                             | ARMA         |
|                      | 受影响的数据集: 西 Test<br>ごが建設発電                                | 3 BURR                                               | 1. 其利基础代码<br><>→ TidBut Road Cade Start →>                                                                                                    |           |                                           | 受影響的数編集: 日 test             | ✓ 设置事件                                                                                                    | ◎ 开始使用<br>他将你可以以为问题希望环境升程有这里所能的开发人员贫困。 ● Profile : SALICCE271098464189660                                   |              |
|                      | REAL R                                                   | <ul> <li>4 以至非件</li> <li>5 他还像用设置</li> </ul>         | <pre>cocipio-<br/>function (w, 6, 0 {<br/>w/31isk/edu/stacleter.tow fbg=ed[0+ed[0]].fbg=netfods+<br/>[Page/Text/Chamily/TextancesTdebug/Text/effore/Texas/Texas/Texas/Texas/Texas/Texas/CockerTdsade/CockerTexas/Texas/<br/>[Page/Texas/Texas/</pre>                                                                                                    |           |                                           | 12:15:5 B                   | ✓ 检证像素设置                                                                                                    | 1 ###2008                                                                                                   |              |
|                      |                                                          | ⑥ 设置业务期终                                             | dCreaserTrevealeConsertTrevealeConsertTransConsertTransactiontConsertTrevealeConsertTrevealeConsertTransactionsConsertTransactionsConsertTrevealeConsertTrevealeConsertConsertTransactionsConsertConsertConse                                                                                                    |           |                                           | 完成设置 TikTok 像非<br>要显示活动。请完成 | <ul> <li>&gt;&gt;&gt;&gt;&gt;&gt;&gt;&gt;&gt;&gt;&gt;&gt;&gt;&gt;&gt;&gt;&gt;&gt;&gt;&gt;&gt;&gt;&gt;&gt;&gt;&gt;&gt;&gt;&gt;&gt;&gt;&gt;</li></ul> | 1. 二基因的子校》<br>因何令你可见记录算件 APL、每次定起调用时、影響整要用估估令情、<br>生成令情感、语确复影令情、出于安全考虑、TATeA 不会保存令情。                        |              |
|                      |                                                          | <ul> <li>7 实现事件 API</li> <li>8 验证 eAPI 设置</li> </ul> | (par x = "the physical data black constRelations(beneficial and the partner; the _i=143_U[[11040]+<br>[[11040]_v=(the _i=110U][11U][0]===mm Cata(110v=010_v=010_v=000_v=000_v                                                                                                    | A10P15092 |                                           | 受影响的数据集: 巴 Test<br>巴尔提到级集   | ✓ 验证 eAPI 设置                                                                                                    | 超 (that (5)) 令称                                                                                             | <b>SARHE</b> |
|                      |                                                          |                                                      | (a) Second Second Se                                                                                                    |           |                                           | 12.12.16.22                 |                                                                                                    | 2. 通过 API 发送事件<br>获得收缩后, 选择联从局势最发送的事件, 建议至少选择 3 个事件, 送册要发送请求并设置有效取得。                                        |              |
|                      |                                                          |                                                      | Па, Банг ("DULCCE/T/WHITHYNO?");<br>Па, Банг) ("<br>(window, document, "trop");<br>«/window, document, "trop");<br>«/window, document, "trop");<br>«/window, document, "trop");<br>«/window, document, "trop");<br>// Палана, "trop");<br>// Палана, "trop"); |           |                                           |                             |                                                                                                    | 激減 POST 请求<br>要求过新事件。请从以下签册与问该 Are 的现在来说 POST 读求: <u>boom_anich_Resentioned</u><br>发传到起现在时,THTA 会创建新的服务者事件。 |              |
|                      |                                                          |                                                      | 15日<br><b>アージ</b>                                                                                                    |           |                                           |                             |                                                                                                    | <b>返回</b><br>下一步                                                                                            | AIOP         |

在 应用商店,找到 「聚合 Pixel 」并安装 APP,这里建议将 APP 固定至应用栏,下次使用能够快捷开 启

#### 快速跳转: Shoplazza 应用商店

| 🎽 SHOPLAZZA App Store 🔍 聚成 🔹 技具形成党友用 - B 退出登录                                                                                                    | 💕 SHOPLAZZA              |                     | balunmiao-shoplazza ID:11247 |
|----------------------------------------------------------------------------------------------------|--------------------------|---------------------|------------------------------|
|                                                                                                    | 合 主页<br>□ 订单             | 应用                  | 管理私有应用 访问应用商店                |
| "聚合"的搜索结果 🕐                                                                                                    | ● 商品<br>-                | 已安装应用               |                              |
|                                                                                                    | © 2前                     | 0.1975              |                              |
| 操序方式: 量匹配 ~                                                                                                    | nil 2010                 | 4 RA                |                              |
| R合Pixel CartSee 万兴撤编                                                                                                    | Di 148                   | 获会Pixel             | <b>*</b>                     |
| 集成所有的媒体展进Pixet于一体、集中管     集成所有的媒体展进Pixet于一体、集中管     Up     Email Marketing, Campaigns, Flow & Pop     現現目地最升级的广告效果     Up     Ling III Anteeting, Campaigns, Flow & Pop     成別因文成十、一環成片、小白色感経。 | 新生活語 >                   |                     | ą                            |
| 角质 ★ 50(0) \$30/月起 ★ 新光评论 \$39.9/月起 ★ 新光评论                                                                                                    | G Google                 |                     |                              |
|                                                                                                    | d' TikTok                | (子) 社交登录            | ą                            |
| SolicChaty         並為相先・UniAgency企业出海営構<br>主要国家产品。Ξ物能「平台(支持会<br>曲式研究方案         払助相先、UniAgency企业出海営構<br>出式研究方案         SolicSmonthy都特置額<br>上のMayney/MaxiMBUT還的出版「音響         SolicSmonthy都特置額    | ⊘ Facebook<br>⊖ Snapchat | (回) 满近代潮            | <b>р</b>                     |
| 被服务平台,超供出港广告账户管理、                                                                                                    | AdPilot                  | ■ 振歩销售              | ą                            |
| 免费 ☆ 留元评论 免费 ☆ 留元评论 免费 ★ 10.77%                                                                                                    | E Microsoft              |                     |                              |
| 5 SaleSmartly: 說遠客服標天長統                                                                                                    | 毎期 >                     | 1 商品推荐              | ą                            |
| 全重選客户均遵平台(支持6, ws, ina<br>等调意)、4的能力、加以称作、8%。                                                                                                    | 聚合Pixel                  | 6 商品置顶              | ą                            |
| 免费 全 49 (11)                                                                                                    | ¢ 02                     | स्ति Add to Cart छि | a                            |
|                                                                                                    |                          |                     |                              |
|                                                                                                    |                          |                     |                              |

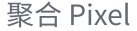

将应用固定至应用拦

打开「聚合 Pixel」,找到 TikTok ,选点击添加,选择手动添加 Pixel ,并设置好对应的名称,粘贴 我们在 TikTok 广告管理账户后台复制的 Pixel ID ,确认即可。

| # SHOPLAZZA                                                                                                    |                                                                                                    | ••••• | # SHOPLATEA                                                                                                    |                                                                                                    | # SHOPLAILA                                                                                                    |                                                                                                    |  |
|----------------------------------------------------------------------------------------------------|----------------------------------------------------------------------------------------------------|-------|----------------------------------------------------------------------------------------------------|----------------------------------------------------------------------------------------------------|----------------------------------------------------------------------------------------------------|----------------------------------------------------------------------------------------------------|--|
| A 2.5<br>→ 2.8<br>→ 2.8<br>↓ 8.4<br>↓ 8.4<br>↓ 8.4<br>↓ 8.4<br>↓ 8.4<br>↓ 8.4<br>↓ 8.4<br>↓ 8.4<br>↓ 8.4<br>↓ 8.4<br>↓ 8.4<br>↓ 8.4<br>↓ 8.4<br>↓ 8.4<br>↓ 8.4<br>↓ 8.4<br>↓ 9.4<br>↓ 9.4<br>↓ | Note: 0 Interver 0 United: 0 United: 0 Interver     Note: 0 Interver     Note: 0 Interve | A820  | A 25<br>B 25<br>C 45<br>C 45 | Control Control Contro | A 23<br>A 24<br>A 24 | © 8×10<br>♦ Onema © Image 2 This © Trends © Frankle © Harris © Harry<br>Paris TR<br>4 North O Harris © Harris © Harris<br>1 October 1 October 1 |  |
|                                                                                                    | 添加 Pixel ID                                                                                                    |       |                                                                                                    | 输入名称及Pixel ID                                                                                                    |                                                                                                    | 完成绑定                                                                                                    |  |

- Pixel 绑定注意事项
  - 使用 Shoplazza 聚合 Pixel 去绑定 TikTok Pixel,相当于默认配置了 Shoplazza 独立站的基本 固定事件和参数(Pageview、查看内容、加入购物车、发起结账、添加支付信息、购物、搜 索),无需商家再创建业务漏斗,跳过「创建业务漏斗」步骤即可。
  - 可在 TikTok 广告管理平台或移动设备上预览广告。广告预览不会扣费,但可以帮助商户确认
     Pixel 是否已正确绑定。

# 2. 广告投放 Step by Step

广告创建流程:设置推广系列→设置广告组→设置广告→链接独立站

## 2.1 设置推广系列:

设置推广系列主要有2个步骤:

• 根据你的广告策略设置推广目标:

| 📃 🕛 TikTok:广告管理平台      | 概览 推广 | 工具●分析 | GMV Max                                             |                                                            |       |
|------------------------|-------|-------|-----------------------------------------------------|------------------------------------------------------------|-------|
| 覆盖人数20241120135412 + : |       |       | 難 此 の 中 述 は の に の に 、 の 、 の 、 の 、 、 、 、 、 、 、 、 、 、 | <ul> <li>         ・●●●●●●●●●●●●●●●●●●●●●●●●●●●●●</li></ul> | ◎ 小猫⇒ |
|                        |       |       |                                                     |                                                            |       |

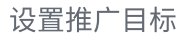

三种推广目标对应不同阶段的业务需求:

。 受众意向主要为了吸引更多用户访问你的网站、点击视频、访问账号,开发潜在用户;

- 行为转化主要为了吸引用户进入你的网站并成功下单。对于电商卖家来说,最常用的是转
   化量。
- 设置你的推广系列的基本信息:

根据商户自身实际的业务需求,选择是否开启"创建拆分对比测试"、"推广系列预算优化"或"设 置推广系列预算"。

| ■ Co TikTok:广告管理平台 概范 推广 工具● 分析 GMV | dax                                                                                                    | Û |
|-------------------------------------|----------------------------------------------------------------------------------------------------|---|
| 覆盖人数20241120135412 + :              | ○线索收集 >                                                                                                    |   |
|                                     | ○ 网站转化量 >                                                                                                    |   |
|                                     | ○ 商品销量 >                                                                                                    |   |
|                                     | ☆隐藏                                                                                                    |   |
| ſ                                   | ·设置                                                                                                    | F |
|                                     |                                                                                                    |   |
|                                     | 覆盖人数20241120135412                                                                                                    |   |
|                                     | 特殊广告分类<br>在下方选择住房、就业或信贷推广系列,即表示本人保证不会利用 TikTok 在与住房、就业或信贷相关的广告中歧视具有受保护特征的人群,且遵守 TikTok 的特殊广告类别政策。重<br>看详情<br>没有要声明的分类 |   |
|                                     | 创题拆分对比测试<br>通过拆分对比测试,分析你的广告策略,获得更多关于广告的洞察,重看详情                                                                        |   |
|                                     | 11 第八 10 10 10 10 10 10 10 10 10 10 10 10 10                                                                          |   |
|                                     | 70.00                                                                                                    |   |
|                                     | 总预算 > 50.00 以上 USD                                                                                                    |   |

## 2.2 设置广告组:

接下来需要设置广告组名称、推广对象类型、版位、投放放松、定向、预算&排期、出价&优化。

- 推广对象类型设置
- 版位:一般来说,电商卖家只需选择「编辑版位」中的 TikTok 版位即可。版位选择越多,你的广告预算就会消耗得越快。并可以决定是否开启评论和视频下载。
- 创意投放方式:假如你想要对多个广告素材的文案、视频、CTA 按钮进行自动排列组合,可以打开 这个按钮。
- 定向:指的是你想锁定的目标用户,在这部分的关键是「受众」。假如你对受众画像比较清晰,可
   以创建自定义受众和相似受众进行更精准的广告投放。

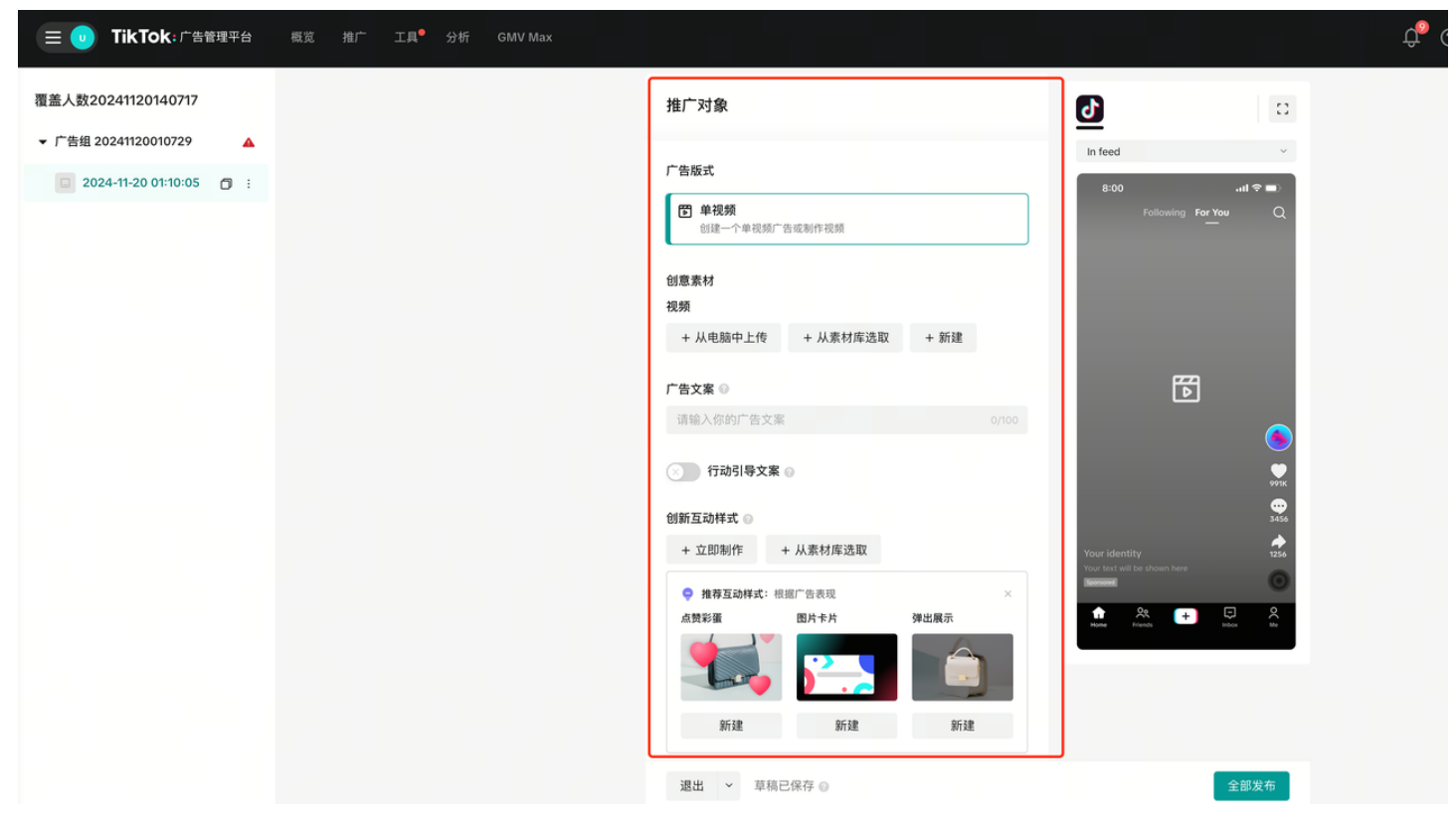

推广对象页面设置

| NANC<br>ALANCARAMANANANANANANANANANANANANANANANANANAN | 创意投放方式                                                              |
|-------------------------------------------------------|---------------------------------------------------------------------|
|                                                       | ◇ 程序化创意 ② 创建多个创意素材资产组合,包括视频和广告文案。广告投放期间将自动向您的受众展示可以达到最理想效果的组合。 查看详情 |

版位设置

预算&排期

创意投放方式

 预算&排期:根据你的业务需要来设置广告投放的预算和时间。一般而言,建议设置日预算至少20 美刀以上。

| 预算                 |     |
|--------------------|-----|
| 日预算 个 20 以上        | USD |
| 日预算                |     |
| 总预算                |     |
| ● 从排定的开始时间起持续投放广告组 |     |
| 2022-07-10 14:01   |     |
| ○ 在某个时间范围内投放广告组    |     |
| 分时段                |     |
| 全天 🕜 特定时段 📀        |     |

出价&优化:你可以选择优化目标和竞价策略。新手建议选择最低成本模式出价,系统会根据广告
 组的预算生成尽可能多的成效

| 出价&优化                                     |        |
|-------------------------------------------|--------|
| 优化目标 💿                                    |        |
| 转化                                        | $\sim$ |
| <b>竞价策略</b><br>成本上限<br>平均成本稳定在出价附近或低于您的出价 |        |
| ● 最低成本<br>获取最多的成效数                        |        |
| ≫ 高级设置                                    |        |

2.3 设置广告:

最后,你需要设置广告的广告名称、广告发布身份、推广对象。

 广告发布身份:你可以选择授权账号投放 Spark Ads(一般用于红人营销),也可以选择自定义的 头像和名称投放广告。

| 广告发布身份                                                   |
|----------------------------------------------------------|
| 使用 TikTok 账号投放 Spark Ads < <p>Ø</p>                      |
| 申请使用 TikTok 账号个人帖子的权限,然后使用该账号的身份投放广告。 查 <mark>看详情</mark> |
| 设置自定义身份 🕜                                                |
| 🔸 test 🗸 🗸                                               |
| + 创建新自定义身份                                               |

• 推广对象:通常选择单视频,你也可以选择精品栏广告,添加快速即时体验展示商品。

| 广告版式                           |
|--------------------------------|
| <b>〕 单视频</b><br>创建一个单视频广告或制作视频 |
| ▶ 精品栏广告<br>我们将提供一些附加创意的组合。     |

你可以从电脑中上传广告素材、从你的视频素材库中选取已经制作好的,或者点击"立即制作"在线 制作广告素材。

| 创意素材     |          |        |
|----------|----------|--------|
| 视频       |          |        |
| + 从电脑中上传 | + 从素材库选取 | + 立即制作 |

为广告视频输入一个文案,需要使用目标市场的当地可接受的语言,假如你不知道怎么写,也可以选择智能文案,根据你选择的行业、关键词和投放语言自动生成文案。

| 广告文案 🕜    |       |
|-----------|-------|
| 请输入你的广告文案 | 0/100 |
| 智能文案 ⑧    |       |

深阶层广告投放可参考: E TikTok Web Ads 零基础入门手册

# 3. TikTok 广告投放 Checklist

| 账号设置 | 基础设置                                                                                                    |
|------|----------------------------------------------------------------------------------------------------|
| 账户结构 | 推广系列:建议按照国家来命名<br>广告组/计划:建议按定向、不同事件、广告样式、素材方向分组<br>广告:建议按照自定义规则命名                                                                                                    |
| 账户搭建 | 推广系列:广告组:广告素材的搭建一般建议:<br>(1)1个推广系列:N个广告组:1个素材(每个广告组内)<br>(2)1个推广系列:N个广告组:3个素材(每个广告组内)                                                                                            |
| 版位   | 可先只选择 TikTok                                                                                                    |
| 出价   | <ul> <li>(1)前期可适当提高出价,建议不要太高,容易降不下来</li> <li>(2)参考历史账户或同行业成本情况出价</li> <li>(3)避免频繁调整出价设置,最多一天不超过2次,避免夜间大幅提预算</li> <li>(4)新的广告组在冷启动阶段(即转化达到50前)模型在学习,会有超成本或者波动的现象。过了冷启动</li> </ul> |
| 预算   | <ul><li>(1)不建议在推广系列层设置预算,可直接在广告组层级进行预算控制</li><li>(2)根据流量平均分配预算,保证在流量高峰期有充足预算,每周五及时充值</li><li>(3)新建广告组预算需保持充足,不要因为预算限制导致成本波动</li></ul>                                            |

| 定向 | (1)流量小的地区不建议做定向,可以根据产品必要性选择年龄或性别即可<br>(2)避免定向过窄:避免多个计划使用相同的过窄的定向            |
|----|-----------------------------------------------------------------------------|
| 其他 | <ul><li>(1)素材更新频率:每2-3天上新,至少每星期上新一次</li><li>(2)优秀素材进行合成,选择程序化创意投放</li></ul> |

## 4. TikTok 广告如何计费

要了解 TikTok 广告计费的方式,主要包括预算和出价两部分内容:

#### 4.1 预算

日预算和总预算。预算在整个推广系列运作期间可以随时更改,系统的支出不会超过你设定的预算。

目前推广系列层级的预算下限是 50 美元,在广告组层级的预算下限是 20 美元。

#### 4.2 出价

出价指你希望为用户看到你的广告后所采取的行动支付多少费用。有四种出价方式,分别是 CPM、 oCPM、CPV 和 CPC,你可以根据不同的推广目标,选择不同的出价方式。

- CPM(千次展示成本),也就是广告每展示一千次花费的成本,系统将会投放广告,以在预算范围 内获得最大的曝光率,并触达尽可能多的客户,适用于覆盖人数的推广目标。
  - **计算方法:** (总成本/总展示次数) x 1,000
  - 计费点:按展示次数计费
  - 适用推广目标:覆盖人数
- oCPM(经过优化千次展现成本),是在 CPM 的基础上,以优化为目标,同时以展示为收费依据的 一种计费方式。本质上还是按照 CPM 收费,但 oCPM 可以在广告主摸清用户的消费习惯及爱好 后,为用户设置的广告展示费用。
- CPV(千次播放费用),也就是时长为6秒或2秒的视频播放一千次你所需要花费的成本。系统会 让广告在预算范围内达到尽可能多的播放次数,主要适用于视频播放量的推广目标。
  - **计算方法:** (总成本/总视频播放次数) x 1,000
  - 适用推广目标:视频播放量
- CPC(单次点击成本),是指用户单次点击广告所花费的费用,系统会尽可能以你出价的价格,将
   广告投放给最有可能点击它们的用户,适用于访问量、应用安装量、转化量的推广目标。
  - 计算方法: 总成本/总点击次数
  - 计费点:按点击计费
  - 适用推广目标:访问量、应用安装量、转化量、社区互动(主页访问量)。

#### 4.3 如何维持日常账户优化

- 新手账户 累积数据量级,提升系统预估
  - campaign: 5-7 个 campaign 保证账户量级,不建议超过 20 个
  - 出价:拿量为主,建议设置 CPA 为实际目标 CPA 的 130%
  - 预算:出价\*50,确保尽快通过 campaign 的学习期(转化>50则视为通过学习期,CPA 波动减少,趋于稳定)
  - 定向:前期建议开放定向,拿量为主
  - 素材: 建议 10 套不同素材以避免素材重复度过高
- 如何判断广告组生命周期?
  - 一般广告组的生命周期为 7-14 天,不建议过于频繁地调整广告组。
- 如何判断广告组什么时候可以加投?
  - 如量级(预算消耗比例)和 CPA 成本达到预期,则可以提高广告组日预算;
  - 建议预算调整最多一天一次;或采用复制广告组,预算保持不变的形式;
  - 一旦增加预算时,注意同时补充更多的 video 数量,eg: 5 个 video-->提升至 10 个 videos\*5 个 text,有利于延长广告组生命周期
- 5. 广告创建失败常见问题 Q & A:
- 全球禁投内容
  - 假货/不正常的低价:严重低于市场价格售卖,售后问题频发
  - 促使不诚信行为:迷你摄像头、随身 WI-FI,位置追踪软件、免费观影等
  - 个人信息盗取:发放礼品,优惠券,诱导用户提交敏感个人信息
  - 不良售后行为:货不对板,虚假发货,产品质量差
  - 。 减重药品、武器刀具、香烟毒品等
- 政策影响因素
  - 通常情况下,广告主需要满足以下要求,但具体要求可能取决于你的投放地区(参阅"市场特定的要求"部分以获得更多指导):
    - 符合当地相关法律法规
    - 获得当地和区域主管机构的许可
    - 适用时应包含适当的免责声明
    - 广告必须仅限定向 18 岁以上用户

可参考资料: https://ads.tiktok.com/help/article/tiktok-ads-policy-financial-services? lang=zh

# TikTok Ads 进阶视频广告投放技巧

# 1. 广告创意制作

### 1.1 爆款视频共性-三大感

1. 真正的爆款视频,一定是抓住了用户的心理,也就是说这些视频和用户达到了"共情",比 如戳到了用户的**痛点、泪点、痒点、嗨点、爽点。** 

| 冲突感                                                          | 生活感                                                                                                | 差异感                            |
|--------------------------------------------------------------|----------------------------------------------------------------------------------------------------|--------------------------------|
| 很多用户都喜欢刷有冲突、有反转,能<br>够让人眼前一亮的视频。                             | 很多视频之所以能够吸引人观<br>看,就是视频内容充满了生活                                                                     | 在当下这个同质化严重的短视<br>频领域,想要出圈,自己的视 |
| <ul> <li>比如热门的性别反转、形象反转、<br/>情节反转、惯常反转等这几种。</li> </ul>       | <ul> <li>气息,观众在看到这个视频的频内容要极具特色,拉开与其时候,能够联想到现实生活中</li> <li>他视频的差距,给用户一种新的方只可以在电话,你可以可以不是</li> </ul> |                                |
| <ul> <li>改变产品固有的功能场景,改变惯常的量级,以此来引发观众的新鲜感、期待感、反差感。</li> </ul> | 的自己,产生情感共鸣、增强<br>代入感,也能提高用户的参与<br>度。                                                               | 萩的差异感,吸引到流重。                   |
| 比如:锯子从锯木头换成锯<br>iphone14,比如放惯常放 1 个鸡蛋换<br>成放 10 个鸡蛋。         | <ul> <li>比如:多用受众群体的真实<br/>生活场景,产品使用时的近<br/>景画面、沉浸式的体验营造<br/>等。</li> </ul>                          |                                |

## 1.2 提升视频的 3 秒完播率

充分利用前面3秒抓住用户的注意力,吸引观众继续看下去

#### 方法 1: 锚定目标人群吸引停留

通过视频的开头,点明计划/产品目标受众的群 体,使他们产生观看、停留、好奇的行为

#### 方法 2: 突出痛点/难题

通过视频的开头,抛出人们常遇到的痛点/难题, 吸引用户好奇接下来会说到什么有效的解决方式

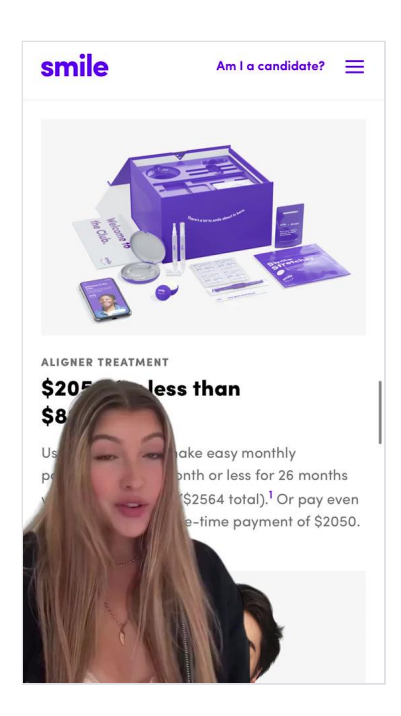

#### 方法 3: 制造特异夸张开头

通过视频的开头,设计能直击用户观感神经的镜 头和情节,制造超乎寻常的夸张感和特异感,震 慑观众,并让观众产生看下去的好奇心

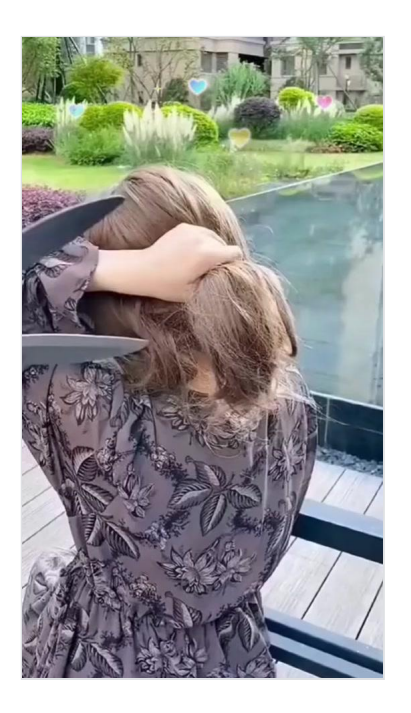

## 1.3 提升视频的整体完播率

紧抓用户的注意力,吸引用户持续把视频看完

#### 方法 1: 跳切剪辑法

使用跳切的视频剪辑手法,使 不同叙述板块间画面与声音变 化形成连贯性,使用户流畅看 完整个视频

#### 方法 2: 文案引导法

在制作视频中间部分内容时, 使用引导文案或序列数的方法 带着用户连贯地看完整个视频

#### 方法 3: 超短时长法

在制作视频时可以让视频尽量 保持在15s以内的超短时长, 以提升视频的完播率

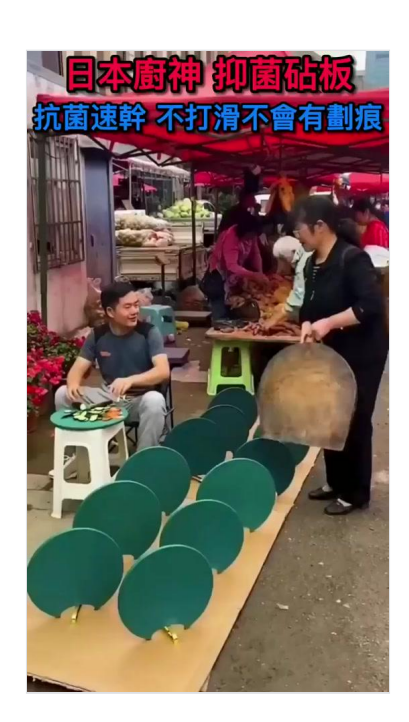

#### 方法 4:设置悬疑法

通过视频的开头,抛出一个围绕产品的新鲜但未 有定论的话题,引发用户观看停留

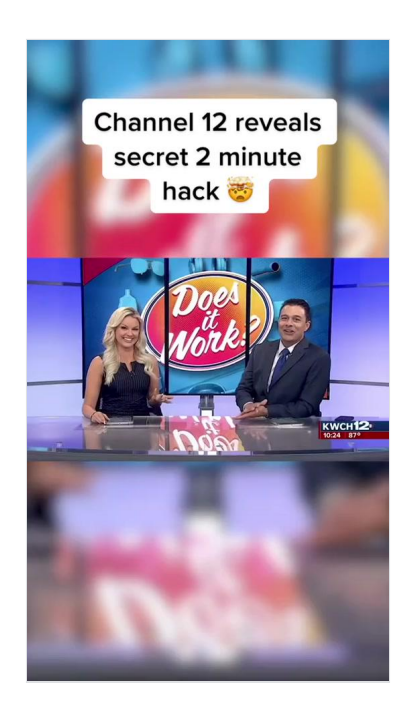

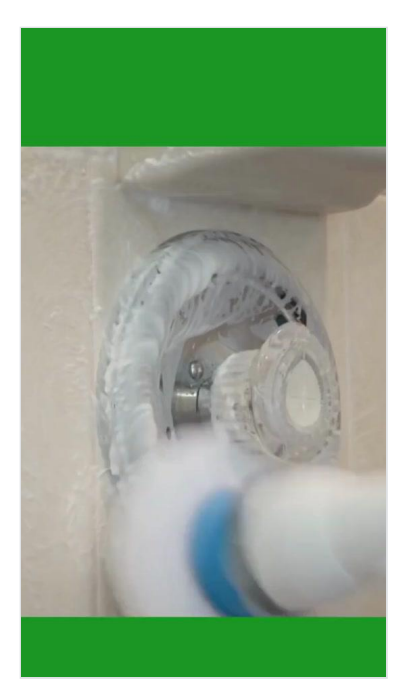

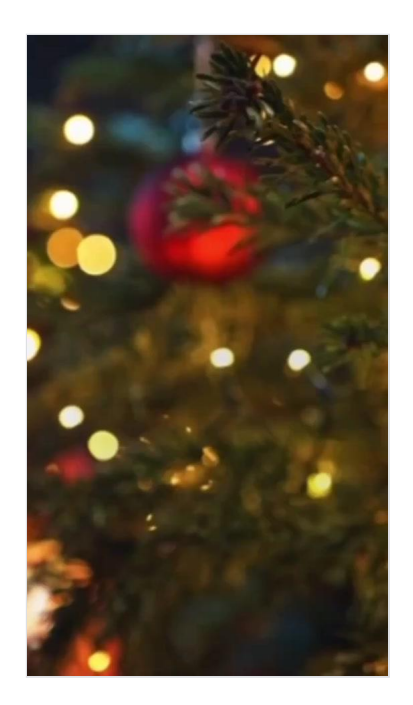

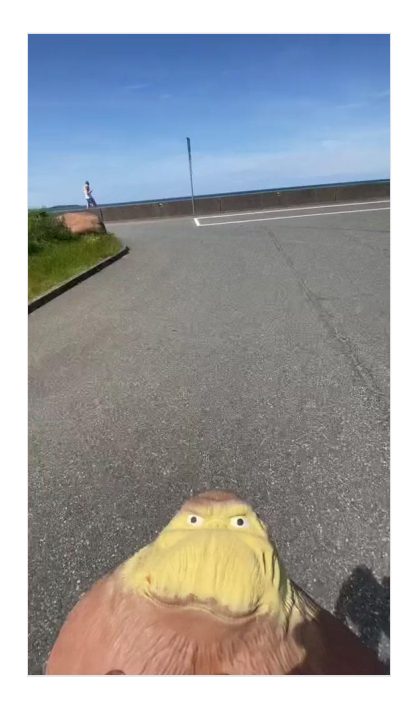

## 1.4 提升视频的互动率

促进用户去评论、点赞、转发、收藏,提升视频活跃度

## 方法 1: 话题引导法

在视频或评论区里加入引人讨 论的话题或近期热门段子槽 点,吸引用户评论互动

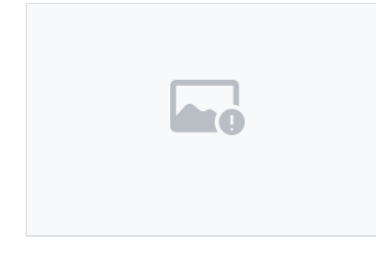

## 方法 2: 创造意外法

在常规的视频情节中,可以故 意制造一些不那么刻意的意外 或者错误,吸引发现了的用户 在评论里求证引发讨论

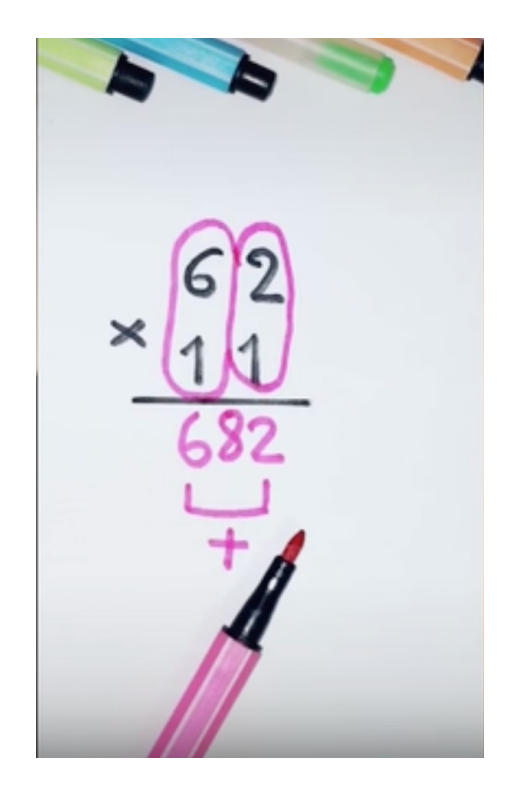

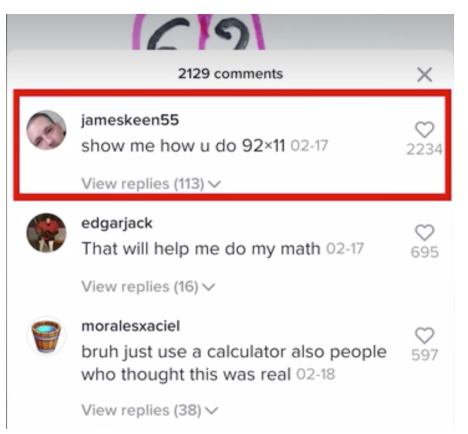

吸引用户点击,提升用户后续的点击和转化

#### 方法 1: 利益点刺激

在视频中用促销活动、优惠等利益点刺激用户点 击视频商品

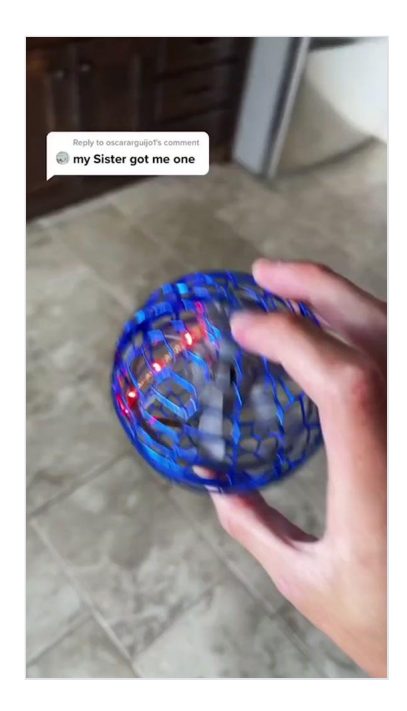

#### 方法 2: 语音/文字/图标引导

视频中多用语音/文字/红色箭头/指引手指图标等 引导用户点击购物车

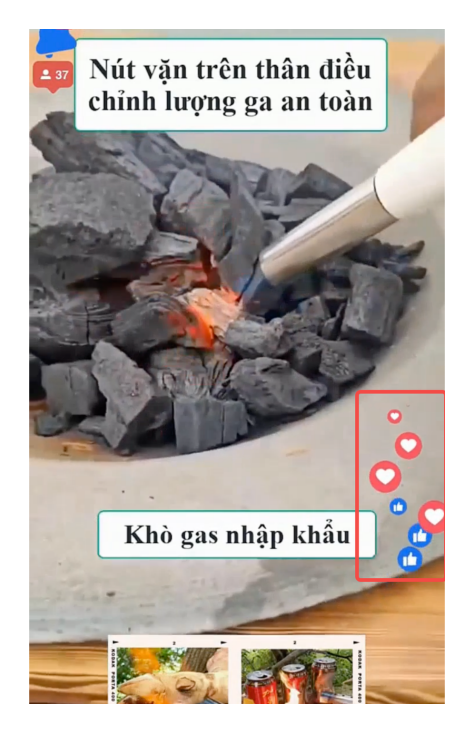

# 2. Showcase - TikTok

- 广告展示案例
  - Insta360 深耕运动相机和相机稳定器垂类,通过在 TikTok 上和大量海外 KOL 合作共创有趣吸 睛的优质素材,成功积累了大量企业号粉丝和品牌爱好者。同时 Insta360 利用 TikTok 效果广 告精细化覆盖 DTC 互动人群,收获了超越同品类商家的广告支出回报率和快速的生意增长。

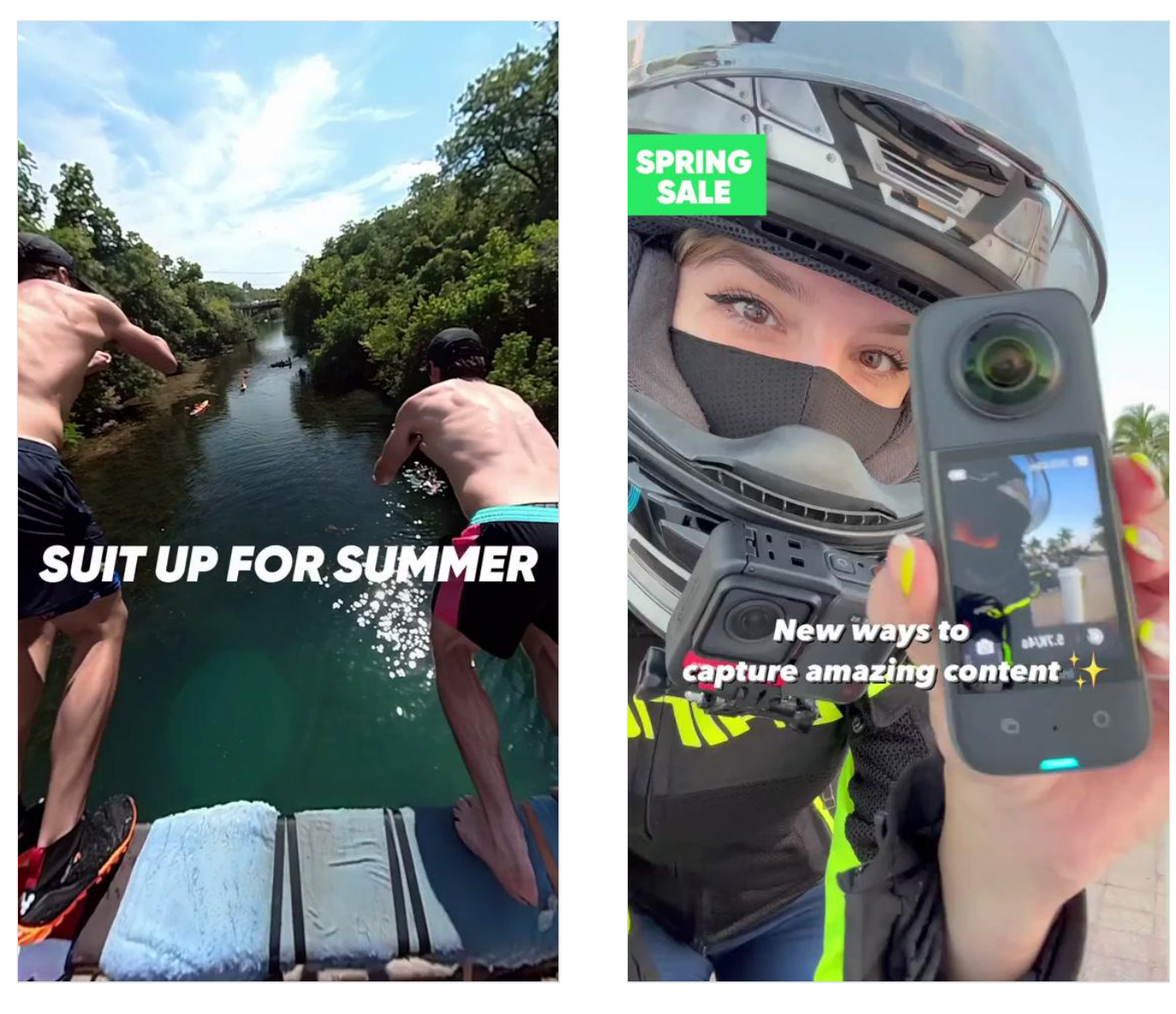

 Baseus 作为知名数码配件品牌,在跨境电商领域有着丰富的运营经验。入局 TikTok For Business 初期,他们以导流第三方平台店铺进行销售为目标进行广告投放,并取得了不俗的成 绩。

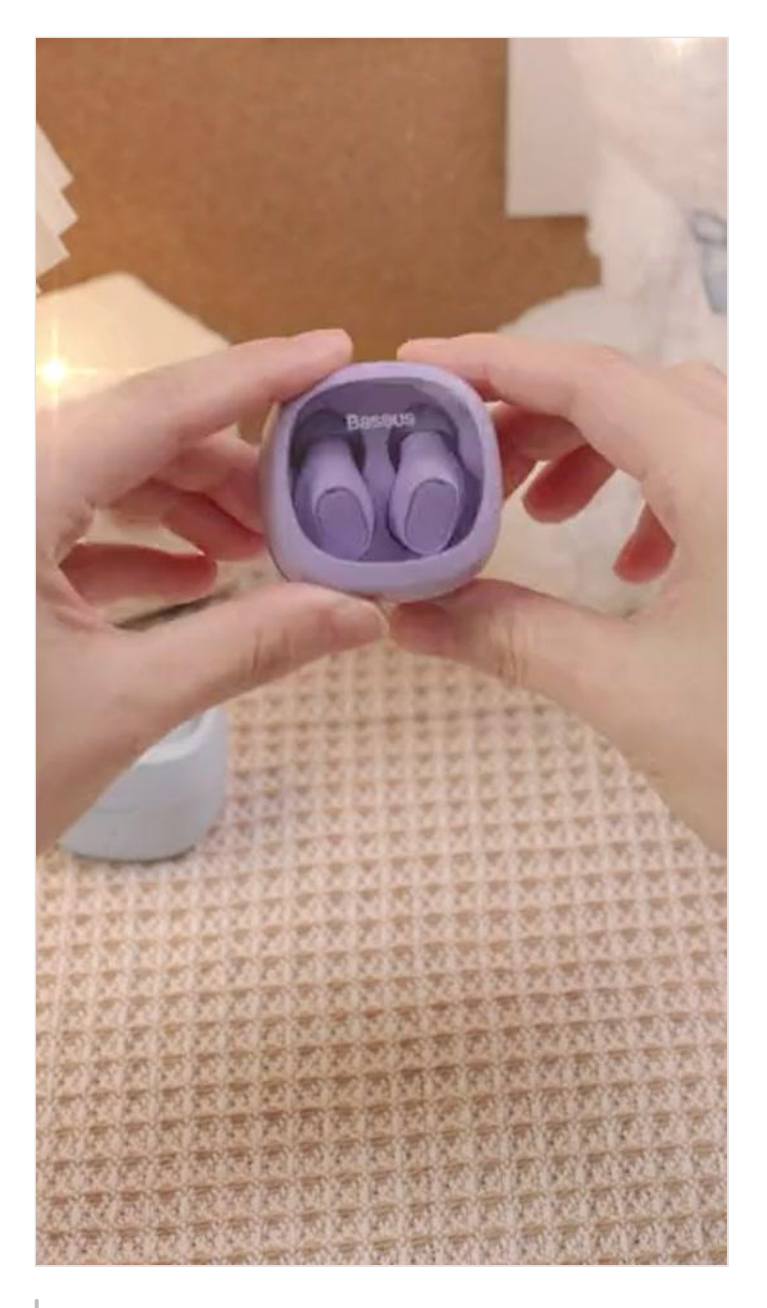

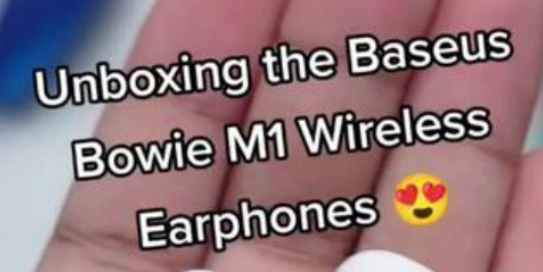

进阶广告商户可参考资料: E Fashion Web跑品策略